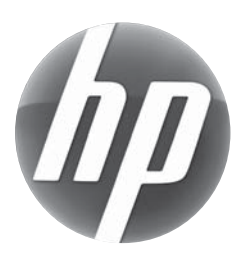

# Upgrading and Servicing Guide Manuel de mise à niveau et d'entretien

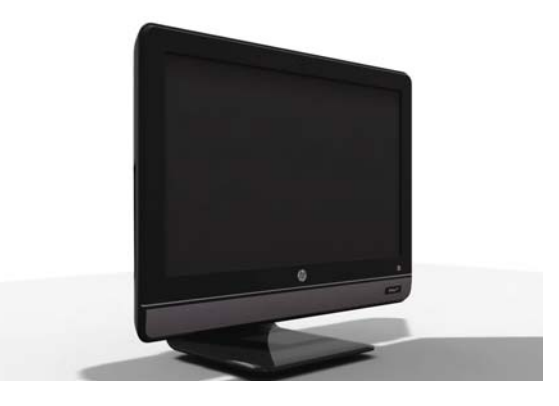

HP Omni<sup>100</sup>

Computer features may vary by model Les fonctions de l'ordinateur peuvent varier selon le modèle.

| Removing and Replacing a CD/DVD Drive    | 2  |
|------------------------------------------|----|
|                                          |    |
| Removing the CD/DVD drive                |    |
| Installing a new CD/DVD drive            | 5  |
| Removing and Replacing a Hard-disk Drive | 8  |
| Tools Needed                             | 8  |
| Removing the hard-disk drive             | 8  |
| Replacing the hard-disk drive            | 11 |
| Upgrading or Replacing Memory            | 15 |
| Tools Needed                             | 15 |
| Memory Compatibility                     | 15 |
| Removing the memory                      | 16 |
| Installing a new memory card             | 18 |
| Troubleshooting                          | 20 |
| Removing and Replacing a Computer Stand  | 22 |
| Removing the stand                       | 22 |
| Installing a new stand                   | 23 |

| Retrait et remplacement d'un lecteur de CD/DVD .  | 2    |
|---------------------------------------------------|------|
| Outils nécessaires                                | 2    |
| Retrait du lecteur de CD/DVD                      | 2    |
| Installation d'un nouveau lecteur de CD/DVD       | 5    |
| Retrait et remplacement d'un disque dur           | 8    |
| Outils nécessaires                                | 8    |
| Retrait du disque dur                             | 8    |
| Installation d'un nouveau disque dur              | 11   |
| Augmentation ou remplacement de la mémoire        | . 15 |
| Outils nécessaires                                | 15   |
| Compatibilité de la mémoire                       | 15   |
| Retrait de la mémoire                             | 16   |
| Installation d'un nouveau module mémoire          | 18   |
| Dépannage                                         | 20   |
| Retrait et remplacement d'un socle d'ordinateur . | . 22 |
| Retrait du socle                                  | 22   |
| Installation d'un nouveau socle                   | 23   |

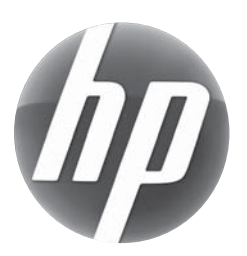

# Removing and Replacing a CD/DVD Drive Retrait et remplacement d'un lecteur de CD/DVD

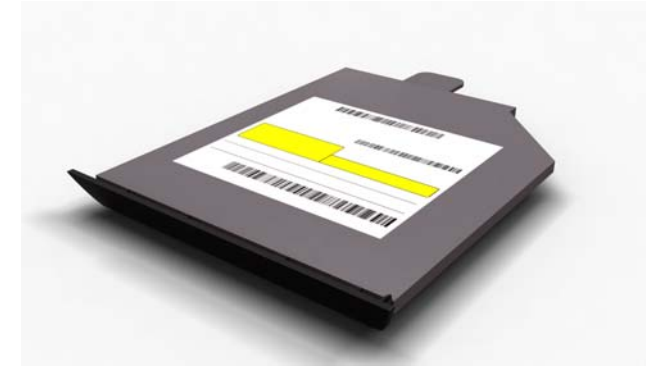

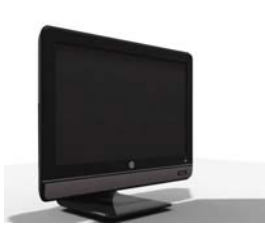

HP Omni<sup>100</sup>

Computer features may vary by model. Les fonctions de l'ordinateur peuvent varier selon le modèle.

## Before you begin

Observe the following requirements before removing and replacing the CD/DVD drive.

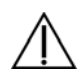

#### WARNING:

- Never open the cover with the power applied. You might damage your computer or be injured by the spinning fan blades.
- Avoid touching sharp edges inside the computer.
- Keep your hands away from the moving fan.
- Keep fingers and tools clear of the fan when the power is applied.

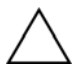

**CAUTION:** Static electricity can damage the electronic components inside the computer. Discharge static electricity by touching the metal cage of the computer before touching any internal parts or electronic components.

A CD/DVD drive is extremely sensitive to shock impact. Do not bang or drop it.

### Avant de commencer

Respectez les conditions requises suivantes avant de retirer et de remplacer le disque dur.

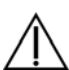

#### **AVERTISSEMENT :**

- N'ouvrez jamais le capot lorsque le cordon d'alimentation est branché ou lorsque l'ordinateur est sous tension. Vous pourriez endommager votre ordinateur.
  - Évitez de toucher les bords tranchants à l'intérieur du châssis.
  - Gardez vos mains à l'écart du ventilateur en mouvement.
  - N'approchez pas vos doigts ou des outils du ventilateur lorsque l'ordinateur est alimenté.

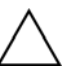

**ATTENTION :** L'électricité statique peut endommager les composants électroniques à l'intérieur de l'ordinateur. Déchargez l'électricité statique en touchant la cage métallique de l'ordinateur avant de toucher tout composant interne ou tout composant électronique.

Un lecteur de CD/DVD est extrêmement sensible aux chocs. Ne le cognez pas ou ne le laissez pas tomber.

# Removing and Replacing a CD/DVD Drive Retrait et remplacement d'un lecteur de CD/DVD

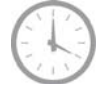

10 - 15 minutes 10 à 15 minutes

# **Tools Needed**

- Flathead/Torx screwdriver
- Small Phillips screwdriver

Small screws are easily lost. Remove screws over a surface that allows you to retrieve them if they fall.

# Outils nécessaires

- Tournevis plat/Torx
- Tournevis cruciforme de précision (petit)

Les petites vis peuvent facilement être perdues. Retirez les vis sur une surface qui vous permettra de les récupérer si elles tombent.

# Removing the CD/DVD drive Retrait du lecteur de CD/DVD

1 Remove items such as CDs, DVDs, and USB storage devices from the computer.

Retirez les éléments tels que des CD, DVD et périphériques de stockage USB de l'ordinateur.

2 Close all open programs and shut down your operating system.

Fermez tous les programmes ouverts et arrêtez votre système d'exploitation.

**3** Unplug the computer by disconnecting the power cord from the back of the computer.

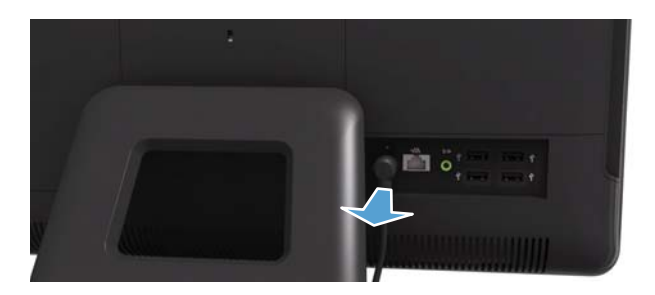

Débranchez l'ordinateur en déconnectant le cordon d'alimentation à l'arrière de l'ordinateur.

**4** Unplug all attached cables from the back of the computer.

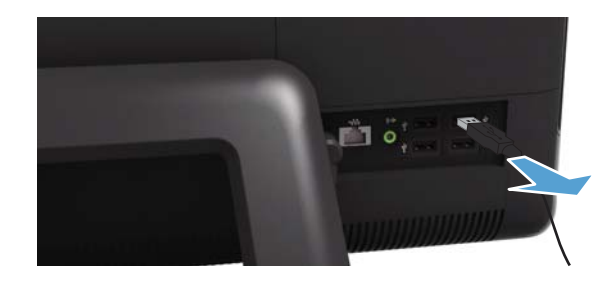

Débranchez tous les câbles fixés à l'arrière de l'ordinateur.

**5** Lay the computer down on a flat surface, covered with a soft cloth to protect the screen from scratches or other damage.

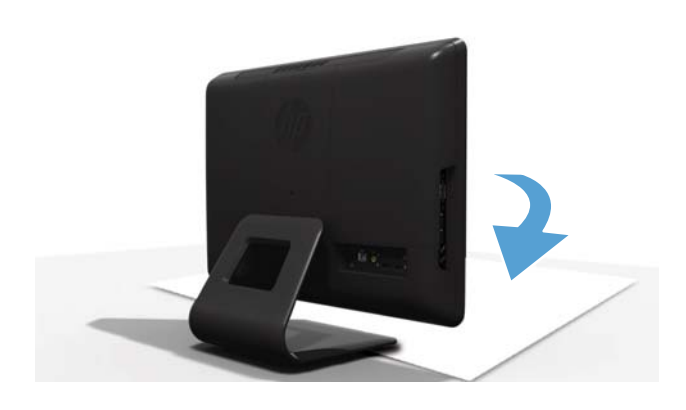

Posez l'ordinateur sur une surface plane recouverte d'un chiffon doux afin de protéger l'écran contre les éraflures ou autres dommages.

6 Remove the back cover above the stand at the back of the computer.

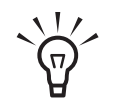

**TIP:** Insert a flathead screwdriver or other object with a flat tip into the slot to pry the cover off.

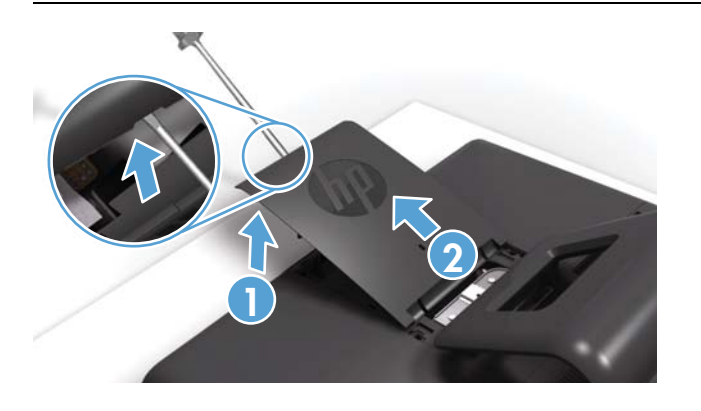

Retirez le capot arrière au-dessus du socle à l'arrière de l'ordinateur.

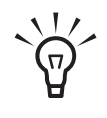

**CONSEIL :** Insérez un tournevis à pointe plate ou un autre objet avec une extrémité plate dans le logement pour faire levier et le libérer. 7 Slide the side cover off the computer in the direction indicated by the arrow.

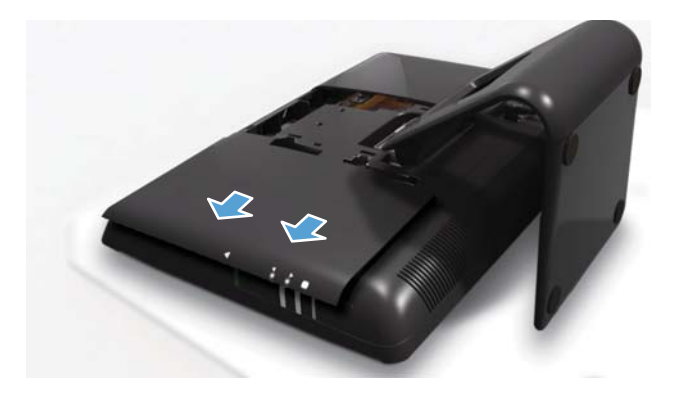

Faites glisser le panneau latéral dans la direction indiquée par la flèche pour le retirer de l'ordinateur.

8 Markings on the CD/DVD drive cover indicate the location of the screw.

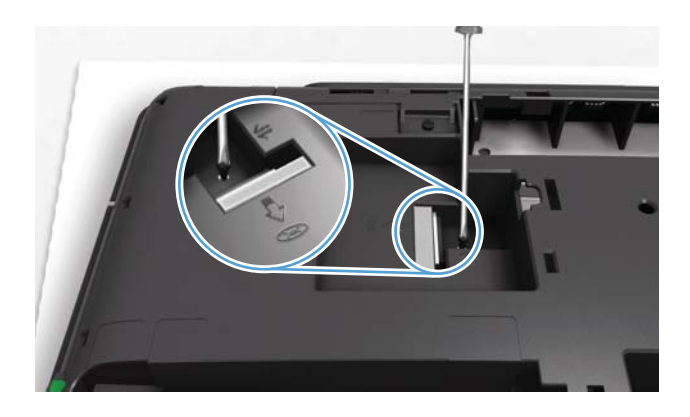

Les repères sur le capot du lecteur de CD/DVD indiquent l'emplacement de la vis.

**9** Using a flathead or Torx screwdriver, remove the screw for the CD/DVD drive.

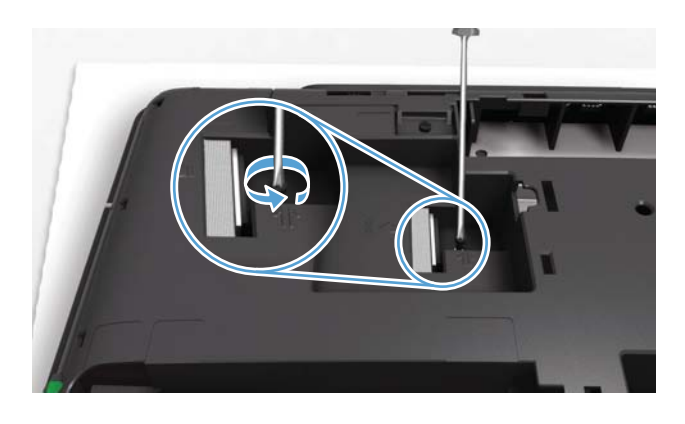

Utilisez un tournevis plat ou un tournevis Torx pour retirer la vis pour retirer la vis du lecteur de CD/DVD.

**10** Insert a finger or a screwdriver in the slot and push the CD/DVD drive out through the side of the computer.

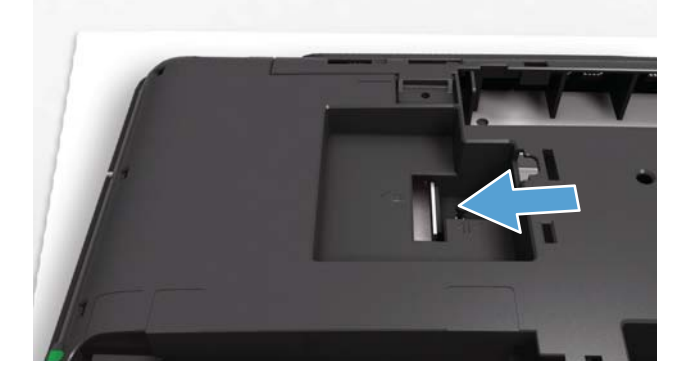

Insérez un doigt ou un tournevis dans le logement et poussez le lecteur de CD/DVD pour le sortir.

**11** Holding the CD/DVD drive by the side edges, slide it out of the computer.

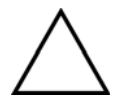

**CAUTION:** Do not pull the bezel on the outer edge of the CD/DVD drive faceplate. It might become damaged or break off.

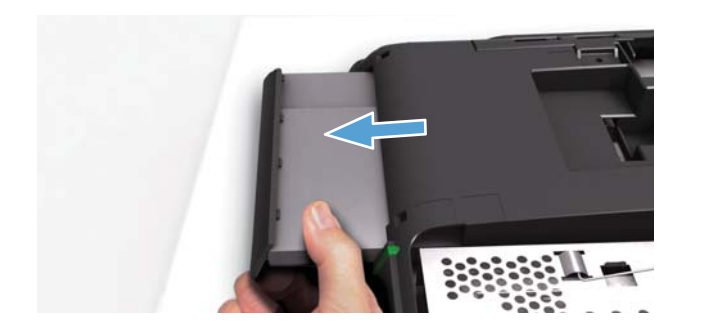

Tenez le lecteur de CD/DVD par le rebord et faites-le glisser pour le retirer de l'ordinateur.

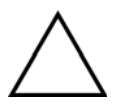

**ATTENTION :** Ne tirez pas sur le cadre du bord extérieur du cache du lecteur CD/DVD. Vous pourriez l'endommager ou le casser. 12 Locate the CD/DVD bracket on the back of the CD/DVD drive.

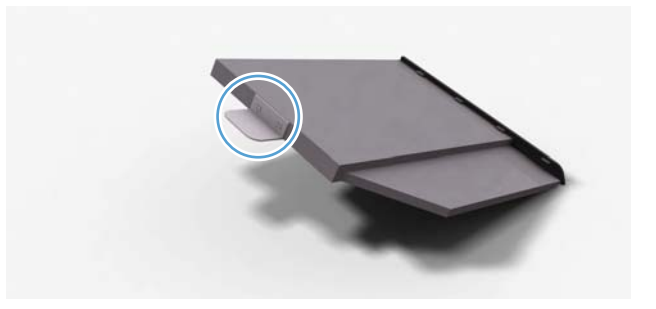

Trouvez la fixation de CD/DVD au dos du lecteur de CD/DVD.

**13** Using a small Phillips screwdriver, unscrew the two screws that fasten the bracket to the CD/DVD drive.

**NOTE:** Do not lose the CD/DVD bracket and screws. You will fasten the CD/DVD bracket to the new CD/DVD drive.

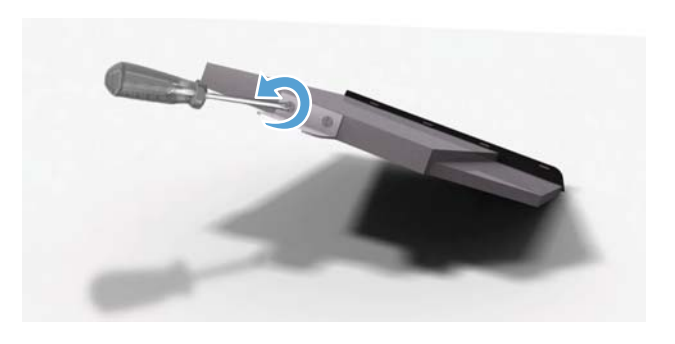

À l'aide d'un petit tournevis cruciforme, dévissez les deux vis qui retiennent la fixation au lecteur de CD/DVD.

**REMARQUE :** Ne perdez pas la fixation de CD/DVD ni les vis. Vous devrez attacher la fixation de CD/DVD au nouveau lecteur de CD/DVD.

## Installing a new CD/DVD drive Installation d'un nouveau lecteur de CD/DVD

**NOTE:** The replacement CD/DVD drive may not look exactly the same as the original drive due to different manufacturers or models. Hewlett-Packard always provides quality parts that meet or exceed your original computer specifications.

**REMARQUE :** Le lecteur de CD/DVD de remplacement peut ne pas ressembler exactement au lecteur d'origine en raison de différences entre modèles ou fabricants. Hewlett-Packard fournit toujours des pièces de qualité conformes ou supérieures aux caractéristiques techniques de votre ordinateur d'origine.

1 Locate the position for the CD/DVD bracket on the back of the new CD/DVD drive.

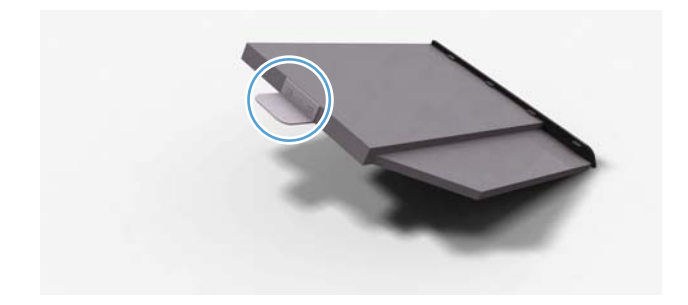

Trouvez l'emplacement d'installation de la fixation de CD/DVD au dos du nouveau lecteur de CD/DVD.

**2** Using a small Phillips screwdriver, fasten the CD/DVD bracket to the new CD/DVD drive.

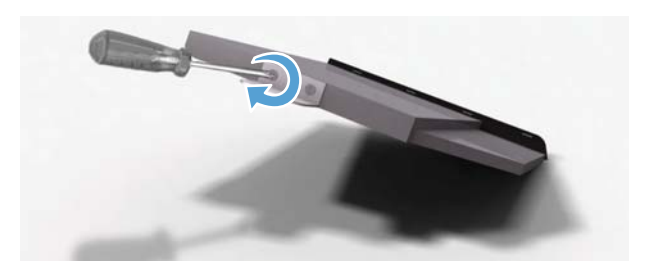

À l'aide d'un petit tournevis cruciforme, attachez la fixation de CD/DVD au nouveau lecteur de CD/DVD.

**3** Slide the replacement CD/DVD drive into the computer, placing the notched edge toward the top of the computer.

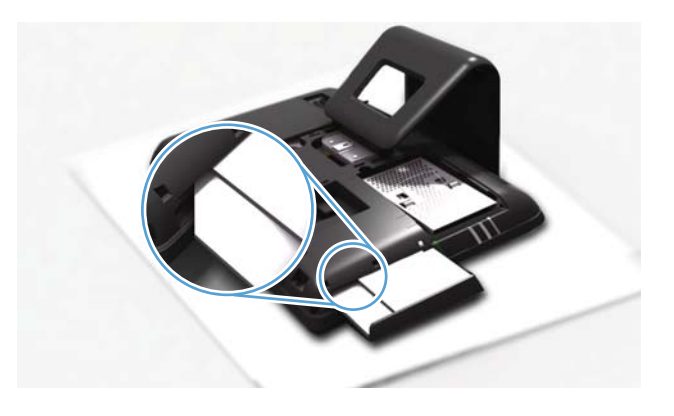

Faites glisser le lecteur de CD/DVD de remplacement dans l'ordinateur, en plaçant le bord avec une encoche vers le haut de l'ordinateur.

**4** Push the CD/DVD drive in until it stops.

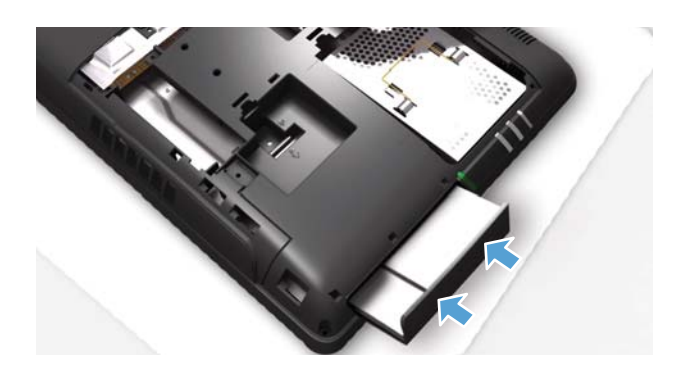

Poussez à fond le lecteur de CD/DVD.

**5** Using a flathead or Torx screwdriver, replace the screw on the CD/DVD drive.

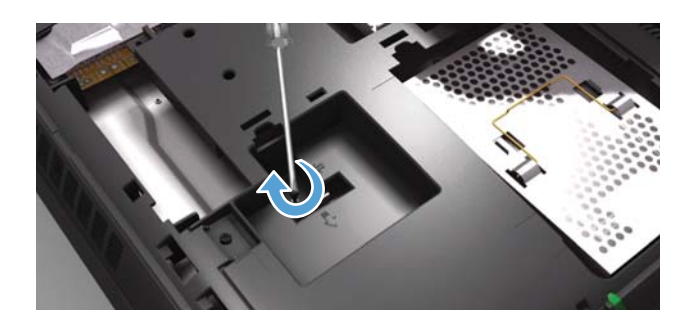

À l'aide d'un tournevis plat ou d'un tournevis Torx, remettez la vis en place sur le lecteur de CD/DVD.

6 Replace the side cover.

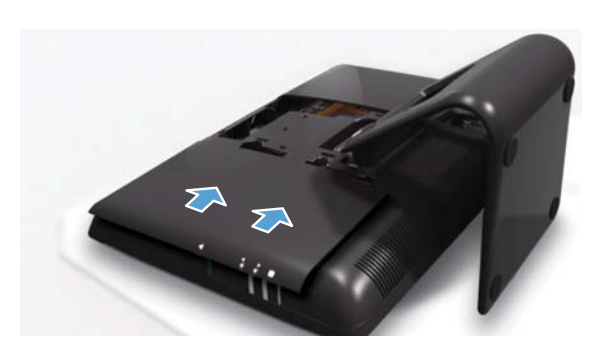

Remettez en place le couvercle latéral.

7 Replace the back cover above the stand.

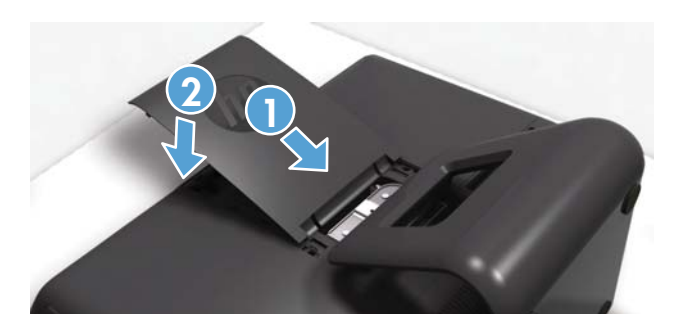

Remettez en place le capot arrière au-desssus du socle.

8 Place the computer in an upright position.

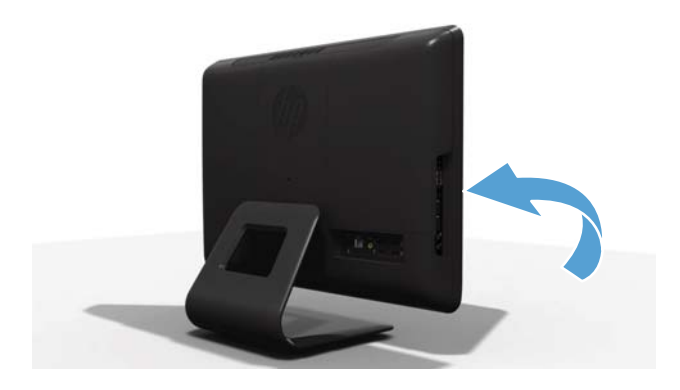

Mettez l'ordinateur en position verticale.

**9** Reconnect all the cables.

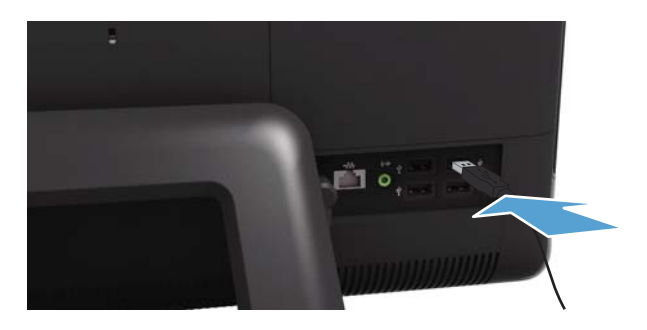

Rebranchez tous les câbles.

**10** Plug in the power cord.

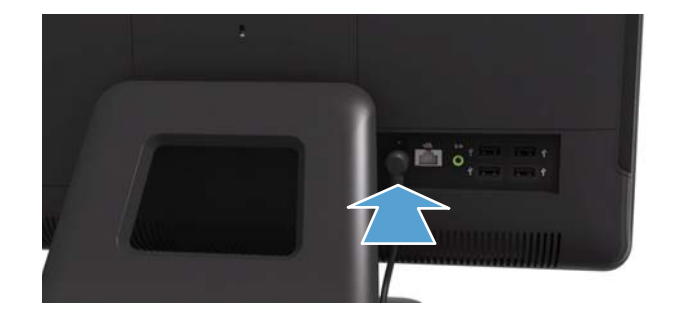

Branchez le cordon d'alimentation.

**11** Press the power button to turn on the computer.

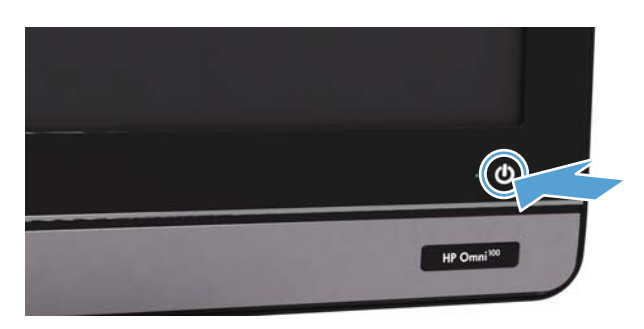

Appuyez sur le bouton Marche/Arrêt pour allumer l'ordinateur.

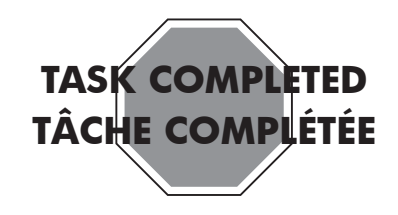

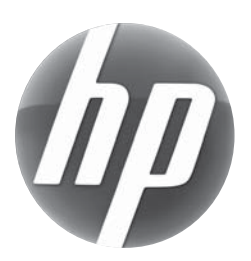

# Removing and Replacing a Hard-disk Drive Retrait et remplacement d'un disque dur

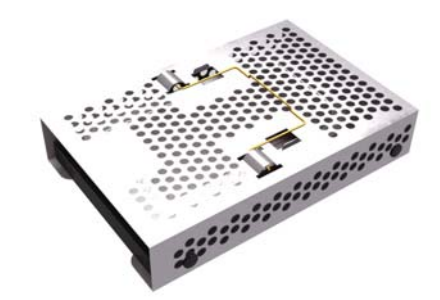

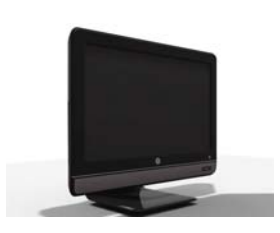

HP Omni<sup>100</sup>

Computer features may vary by model. Les fonctions de l'ordinateur peuvent varier selon le modèle.

## Before you begin

Observe the following requirements before removing and replacing the hard-disk drive.

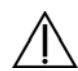

#### WARNING:

- Never open the cover with the power applied. You might damage your computer or be injured by the spinning fan blades.
- Avoid touching sharp edges inside the computer.
- Keep your hands away from the moving fan.
- Keep fingers and tools clear of the fan when the power is applied.

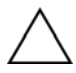

**CAUTION:** Static electricity can damage the electronic components inside the computer. Discharge static electricity by touching the metal cage of the computer before touching any internal parts or electronic components.

A hard-disk drive is extremely sensitive to shock impact. Do not bang or drop it.

### Avant de commencer

Respectez les conditions requises suivantes avant de retirer et de remplacer le disque dur.

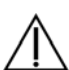

#### **AVERTISSEMENT :**

- N'ouvrez jamais le capot lorsque le cordon d'alimentation est branché ou lorsque l'ordinateur est sous tension. Vous pourriez endommager votre ordinateur.
  - Évitez de toucher les bords tranchants à l'intérieur du châssis.
  - Gardez vos mains à l'écart du ventilateur en mouvement.
  - N'approchez pas vos doigts ou des outils du ventilateur lorsque l'ordinateur est alimenté.

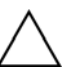

**ATTENTION :** L'électricité statique peut endommager les composants électroniques à l'intérieur de l'ordinateur. Déchargez l'électricité statique en touchant la cage métallique de l'ordinateur avant de toucher tout composant interne ou tout composant électronique.

Un disque dur est extrêmement sensible aux chocs. Ne le cognez pas ou ne le laissez pas tomber.

# Removing and Replacing a Hard-disk Drive Retrait et remplacement d'un disque dur

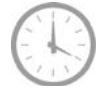

25-30 minutes 25 à 30 minutes

# **Tools Needed**

• Flathead/Torx screwdriver

Small screws are easily lost. Remove screws over a surface that allows you to retrieve them if they fall.

# Outils nécessaires

• Tournevis plat/Torx

Les petites vis peuvent facilement être perdues. Retirez les vis sur une surface qui vous permettra de les récupérer si elles tombent.

# Removing the hard-disk drive Retrait du disque dur

1 Remove items such as CDs, DVDs, and USB storage devices from the computer.

Retirez les éléments tels que des CD, DVD et périphériques de stockage USB de l'ordinateur.

2 Close all open programs and shut down your operating system.

Fermez tous les programmes ouverts et arrêtez votre système d'exploitation.

**3** Unplug the computer by disconnecting the power cord from the back of the computer.

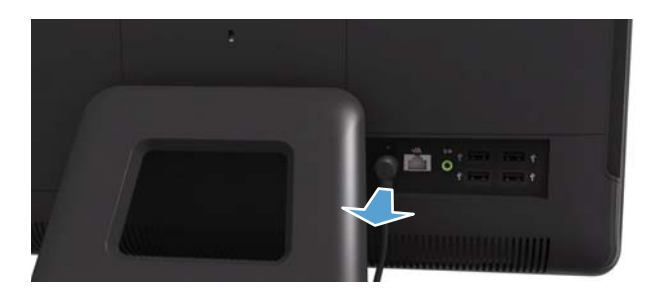

Débranchez l'ordinateur en déconnectant le cordon d'alimentation à l'arrière de l'ordinateur.

**4** Unplug all attached cables from the back of the computer.

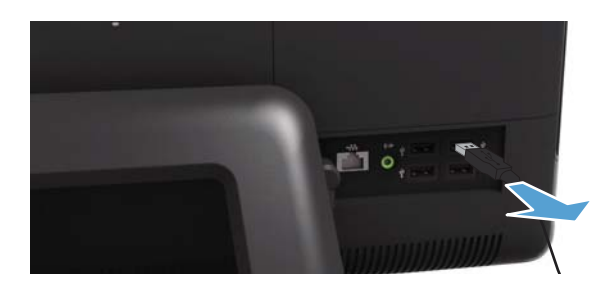

Débranchez tous les câbles fixés à l'arrière de l'ordinateur.

5 Lay the computer down on a flat surface, covered with a soft cloth to protect the screen from scratches or other damage.

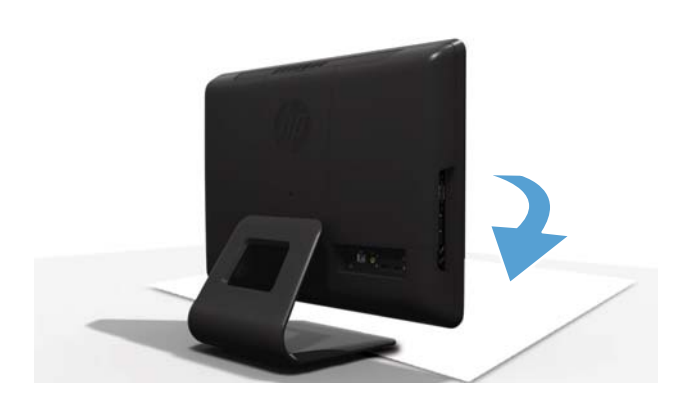

Posez l'ordinateur sur une surface plane recouverte d'un chiffon doux afin de protéger l'écran contre les éraflures ou autres dommages.

6 Remove the back cover above the stand at the back of the computer.

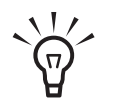

**TIP:** Insert a flathead screwdriver or other object with a flat tip into the slot to pry the cover off.

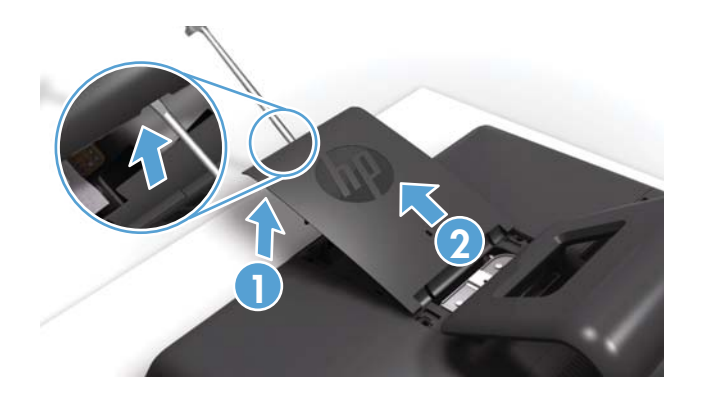

Retirez le capot arrière au-dessus du socle à l'arrière de l'ordinateur.

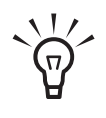

**CONSEIL :** Insérez un tournevis à pointe plate ou un autre objet avec une extrémité plate dans le logement pour faire levier et le libérer. 7 Slide the side cover off the computer in the direction indicated by the arrow.

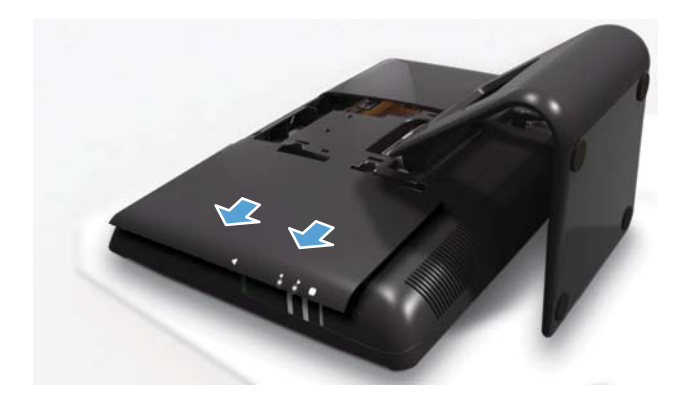

Faites glisser le panneau latéral dans la direction indiquée par la flèche pour le retirer de l'ordinateur.

8 Markings on the lower portion of the computer indicate the location of the screw for the hard-disk drive.

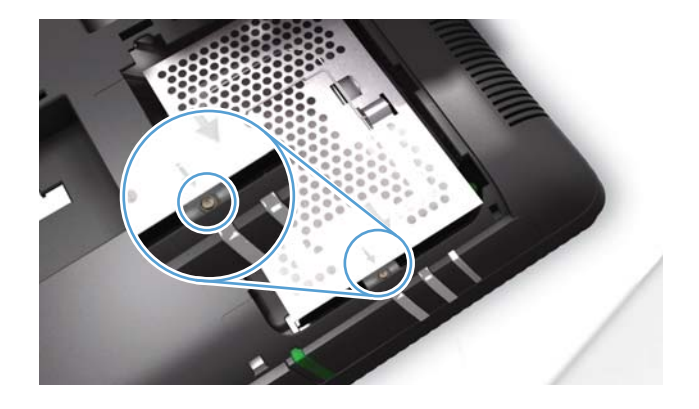

Les repères sur la partie inférieure de l'ordinateur indiquent l'emplacement de la vis pour le disque dur. **9** Use a flathead or Torx screwdriver to loosen the screw on the hard-disk drive cage. (The screw should not be removed completely.)

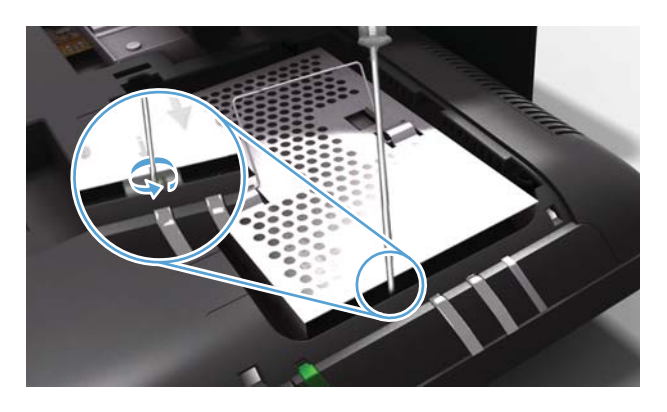

Utilisez un tournevis plat ou un tournevis Torx pour dévisser la vis de l'armature du disque dur. (La vis ne doit pas être retirée complètement.)

**10** Grasp the metal handle on the hard-disk drive cage to slide the cage in the direction indicated by the arrow on the cage.

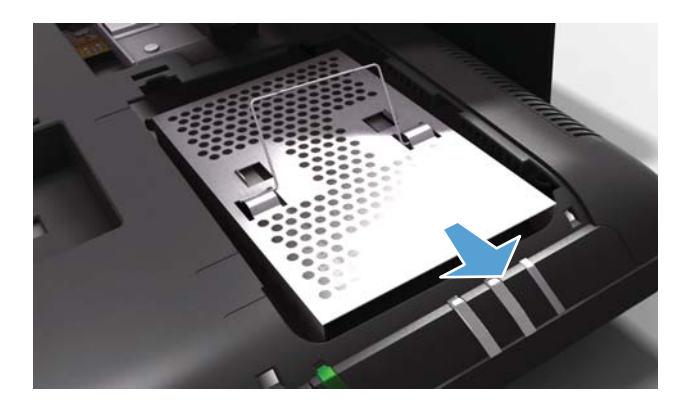

Saisissez la poignée métallique sur la cage du disque dur pour faire coulisser la cage dans la direction indiquée par la flèche sur la cage. **11** Lift out the hard-disk drive.

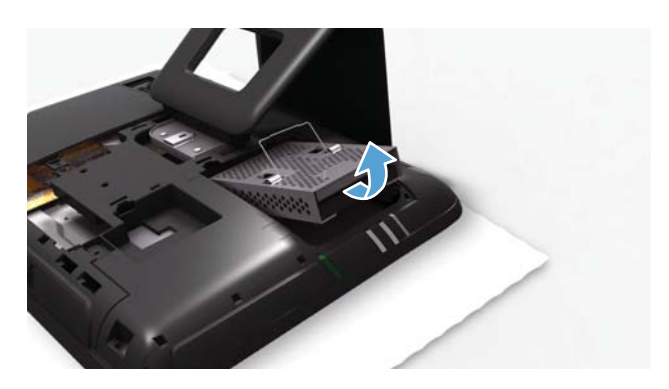

Soulevez le disque dur.

**12** To remove the hard-disk drive from the cage, unscrew the four screws on the cage using a flathead or Torx screw driver.

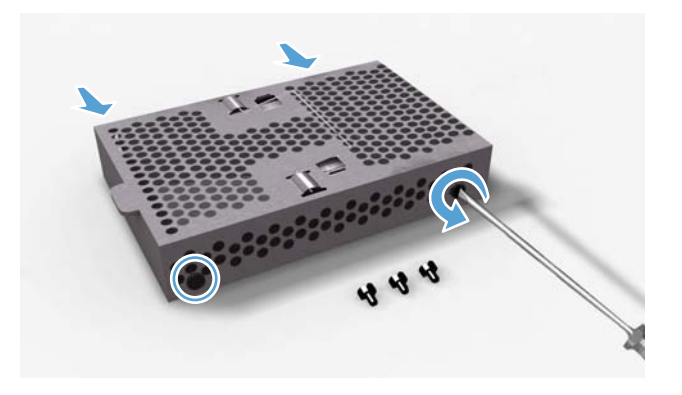

Pour retirer le disque dur de la cage, dévissez les quatre vis de la cage à l'aide d'un tournevis plat ou d'un tournevis Torx.

**13** Slide the hard-disk drive out of the cage.

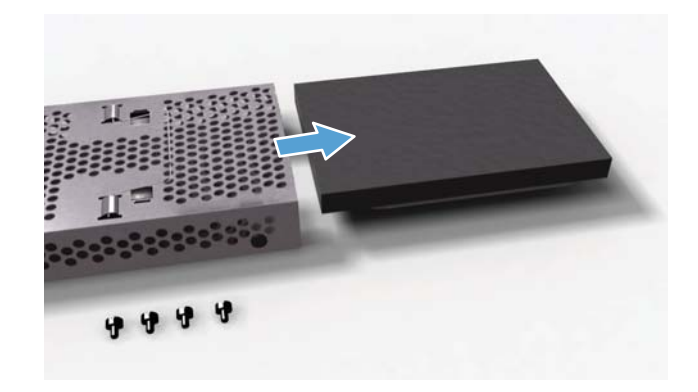

Faites glisser le disque dur hors de la cage.

## Replacing the hard-disk drive Installation d'un nouveau disque dur

**NOTE:** The replacement hard-disk drive may not look exactly the same as the original drive due to different manufacturers or models. Hewlett-Packard always provides quality parts that meet or exceed your original computer specifications.

**REMARQUE :** Le disque dur de remplacement peut ne pas ressembler exactement au disque dur d'origine en raison de différences entre modèles ou fabricants. Hewlett-Packard fournit toujours des pièces de qualité conformes ou supérieures aux caractéristiques techniques de votre ordinateur d'origine.

Slide the replacement hard-disk drive into the cage.

1

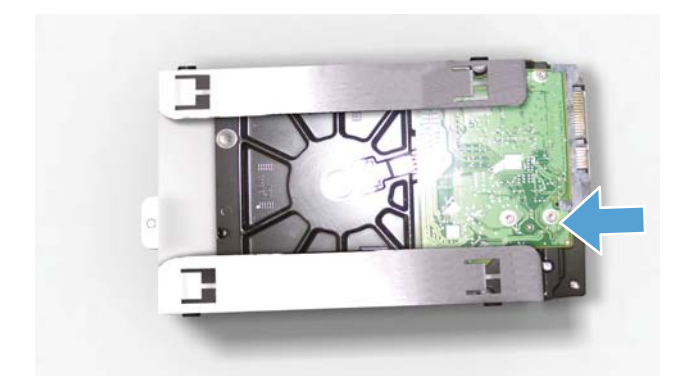

Faites glisser le disque dur de remplacement dans la cage. **2** Replace the four screws on the hard-disk drive cage.

**NOTE:** The four screws that secure the hard-disk drive to the hard-disk drive cage may have had rubber grommets. These grommets can fall off when you remove the hard drive from the hard-drive cage. Replacement grommets might be included with the new hard drive. If so, place a new grommet over each hole before fastening the screw.

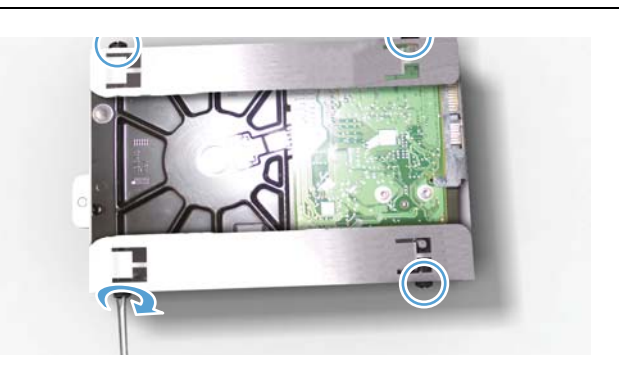

Remettez en place les quatre vis sur la cage du disque dur.

**REMARQUE :** Il se peut que les quatre vis fixant le disque dur à la cage de disque dur disposaient d'œillets en caoutchouc. Ces œillets peuvent tomber lorsque vous retirez le disque dur de la cage. Il est possible que des œillets de remplacement soient inclus avec le nouveau disque dur. Si tel est le cas, placez un nouvel œillet sur chaque trou avant de fixer les vis. **3** Grasp the cage by the handle and slide the hard-disk drive back into the hard-disk drive bay until it stops.

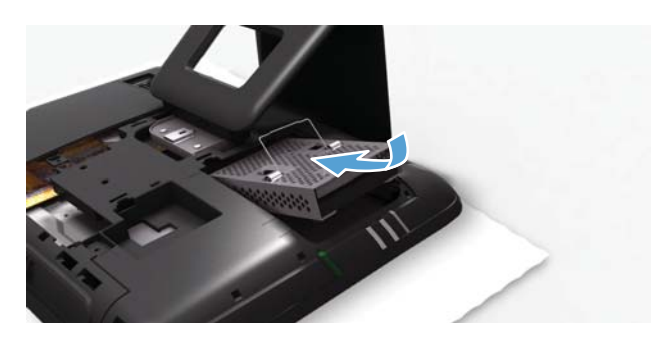

Saisissez la cage par la poignée et remettez le disque dur en place en le faisant coulisser à fond dans la baie de disque dur.

**4** Using a flathead or Torx screwdriver, tighten the screw to secure the hard-drive cage to the computer.

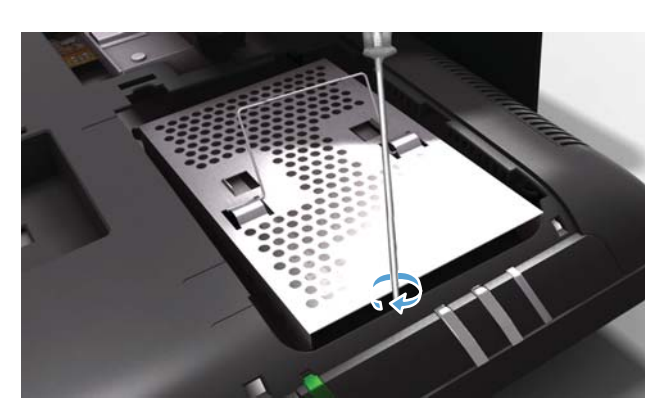

Utilisez un tournevis plat ou un tournevis Torx pour serrer la vis qui fixe la cage du disque dur à l'ordinateur.

5 Replace the side cover.

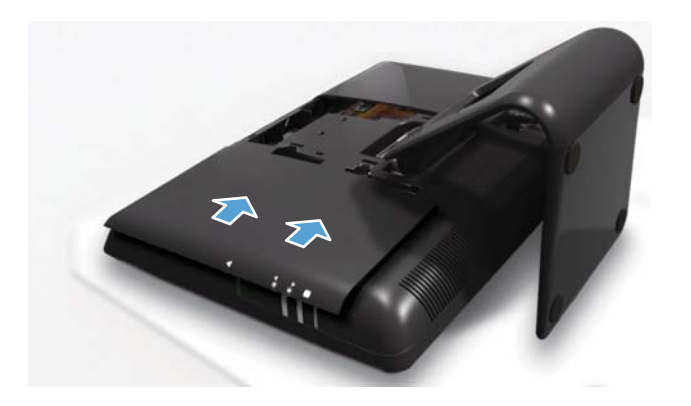

Remettez en place le couvercle latéral.

6 Replace the back cover above the stand.

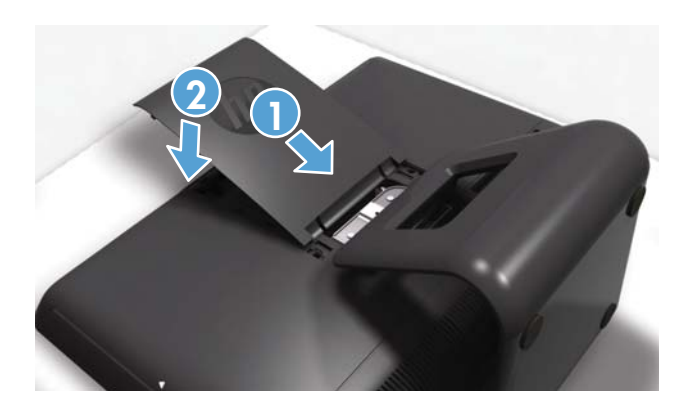

Remettez en place le capot arrière au-desssus du socle.

**7** Place the computer in an upright position.

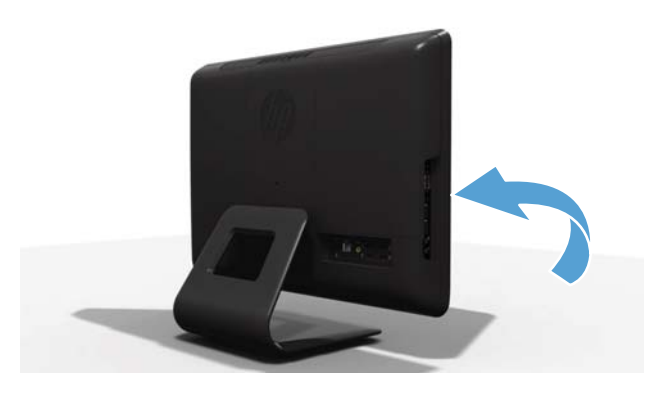

Mettez l'ordinateur en position verticale.

8 Reconnect all the cables.

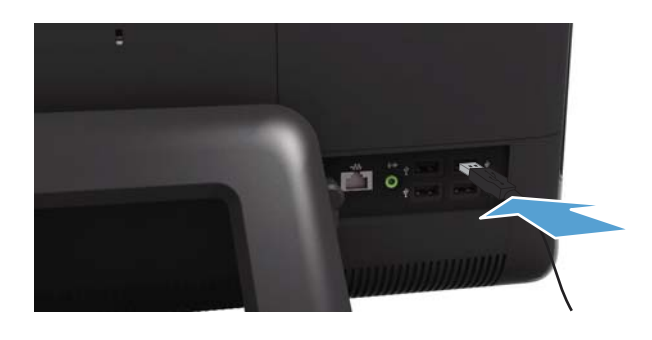

Rebranchez tous les câbles.

**9** Plug in the power cord.

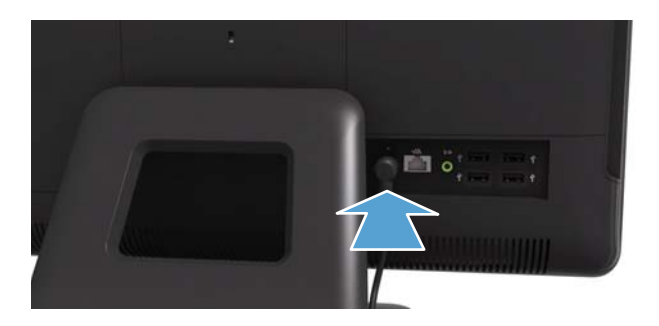

Branchez le cordon d'alimentation.

**10** Press the power button to turn on the computer.

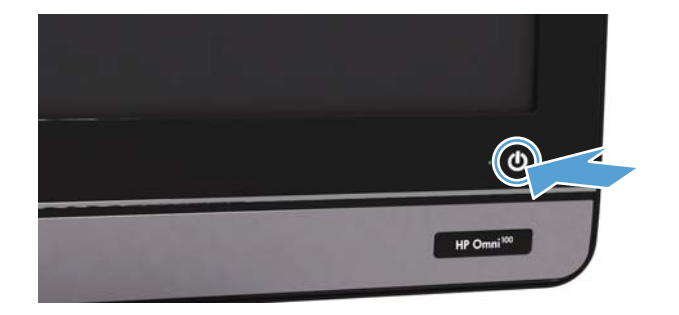

Appuyez sur le bouton Marche/Arrêt pour allumer l'ordinateur

**NOTE:** If your hard-disk drive was shipped without an operating system installed, you will need to reinstall it using the system recovery discs.

To install the operating system, refer to the instructions included with your system recovery discs, or available from the HP support site (www.hp.com/support).

After the operating system has been installed, you will need to reinstall any applications and restore any data you backed up.

**REMARQUE :** Si votre disque dur vous a été fourni sans système d'exploitation installé, il vous faudra le réinstaller en utilisant les disques de récupération système.

Pour installer le système d'exploitation, reportez-vous aux instructions fournies avec vos disques de récupération système ou aux instructions disponibles sur le site d'assistance de HP (www.hp.com/support).

Après avoir installé le système d'exploitation, il vous faudra réinstaller toutes les applications et restaurer toutes les données que vous avez sauvegardées.

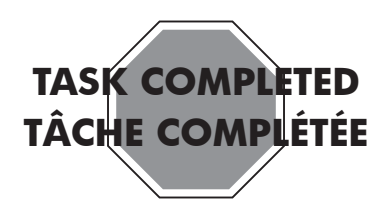

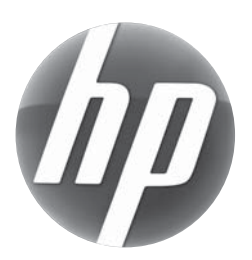

# Upgrading or Replacing Memory Augmentation ou remplacement de la mémoire

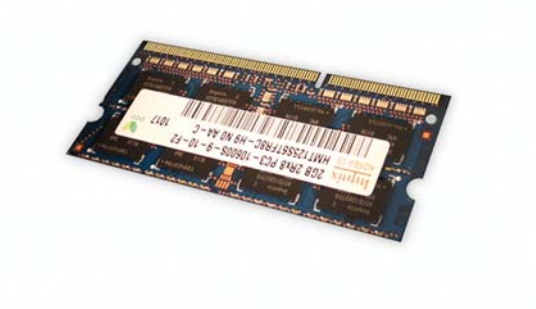

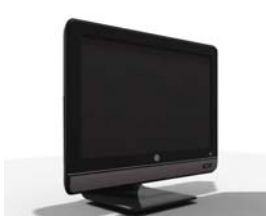

HP Omni<sup>100</sup>

Computer features may vary by model. Les fonctions de l'ordinateur peuvent varier selon le modèle.

## Before you begin

Observe the following requirements before removing and replacing memory.

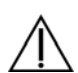

#### WARNING:

- Never open the cover with the power cord attached or power applied. You may damage your computer.
- Avoid touching sharp edges inside the computer.

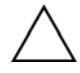

**CAUTION:** Static electricity can damage the electronic components inside the computer. Discharge static electricity by touching the metal cage of the computer before touching any internal parts or electronic components.

### Avant de commencer

Respectez les conditions requises suivantes avant de retirer et de remplacer la carte mémoire.

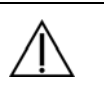

#### AVERTISSEMENT :

- N'ouvrez jamais le capot lorsque le cordon d'alimentation est branché ou lorsque l'ordinateur est sous tension. Vous pourriez endommager votre ordinateur.
  - Évitez de toucher les bords tranchants à l'intérieur du châssis.

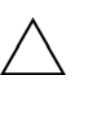

**ATTENTION :** L'électricité statique peut endommager les composants électroniques à l'intérieur de l'ordinateur. Déchargez l'électricité statique en touchant la cage métallique de l'ordinateur avant de toucher tout composant interne ou tout composant électronique.

# Upgrading or Replacing Memory Augmentation ou remplacement de la mémoire

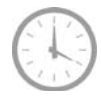

10 - 15 minutes 10 à 15 minutes

# **Tools Needed**

• Flathead Screwdriver

Small screws are easily lost. Remove screws over a surface that allows you to retrieve them if they fall.

# **Memory Compatibility**

Verify that the memory installed is compatible with this computer. SO-DIMMs are small outline dual inline memory modules. They are smaller and thinner than most other DIMMs, so that they take less space in the case.

- SO-DIMM modules must meet the following requirements:
- 200-pin DDR2-DIMM
- PC2-4200 (533 MHz) DDR2-SDRAM or PC2-5300 (667 MHz) DDR2-SDRAM
- Unbuffered, non-ECC (64-bit) DIMMs
- 1.8 V memory only
- 4.0 GB maximum installable memory. Actual available memory that can be used in Windows will be less.

Because the memory uses dual channels, you should use the same DIMM type for both sockets.

# **Outils nécessaires**

• Tournevis plat/Torx

Les petites vis peuvent facilement être perdues. Retirez les vis sur une surface qui vous permettra de les récupérer si elles tombent.

# Compatibilité de la mémoire

Vérifiez que la mémoire installée est compatible avec cet ordinateur. Les mémoires SO-DIMM sont des modules de mémoire de petit format à double rangée de connexions. Ceux-ci sont plus petits et plus fins que les autres modules DIMM, ils prennet donc moins de place dans le boîtier.

- Les modules SO-DIMM doivent remplir les conditions suivantes :
- DIMM DDR2 200 broches
- SDRAM DDR2 PC2-4200 (533 MHz) ou SDRAM DDR2 PC2-5300 (667 MHz)
- DIMM sans mémoire tampon, sans code correcteur d'erreur (64 bits)
- Mémoire 1,8 V uniquement
- Mémoire installée maximale de 4,0 Go. La mémoire réellement disponible pouvant être installée sous Windows sera inférieure.

Comme la mémoire utilise deux canaux, vous devez utiliser le même type de DIMM pour les deux supports.

# Removing the memory Retrait de la mémoire

1 Remove items such as CDs, DVDs, and USB storage devices from the computer.

Retirez les éléments tels que des CD, DVD et périphériques de stockage USB de l'ordinateur.

2 Close all open programs and shut down your operating system.

Fermez tous les programmes ouverts et arrêtez votre système d'exploitation.

**3** Unplug the computer by disconnecting the power cord from the back of the computer.

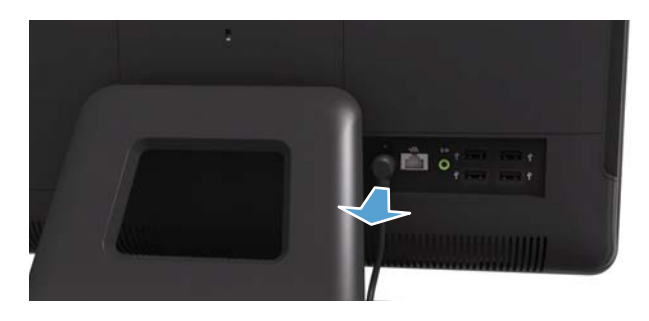

Débranchez l'ordinateur en déconnectant le cordon d'alimentation à l'arrière de l'ordinateur.

**4** Unplug all attached cables from the back of the computer.

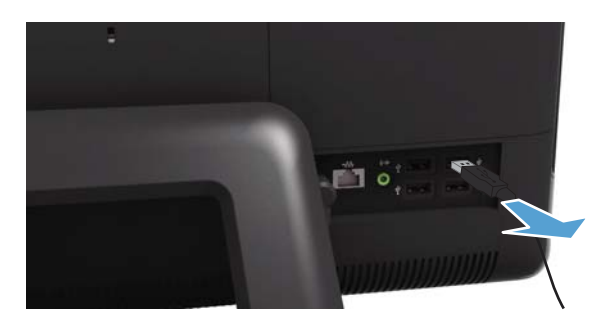

Débranchez tous les câbles fixés à l'arrière de l'ordinateur. 5 Lay the computer down on a flat surface, covered with a soft cloth to protect the screen from scratches or other damage.

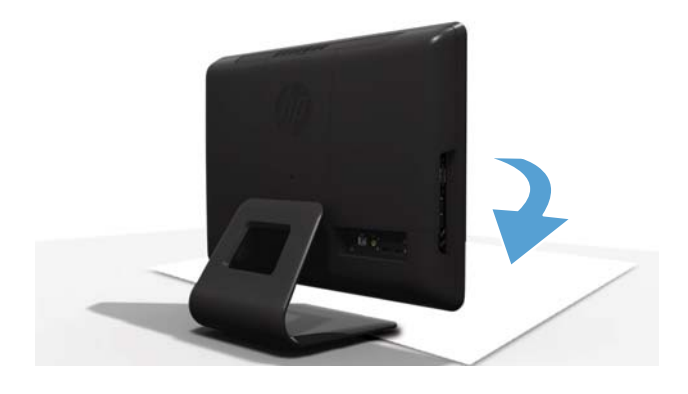

Posez l'ordinateur sur une surface plane recouverte d'un chiffon doux afin de protéger l'écran contre les éraflures ou autres dommages.

6 Remove the back cover above the stand at the back of the computer.

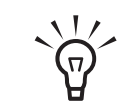

**TIP:** Insert a flathead screwdriver or other object with a flat tip into the slot to pry the cover off.

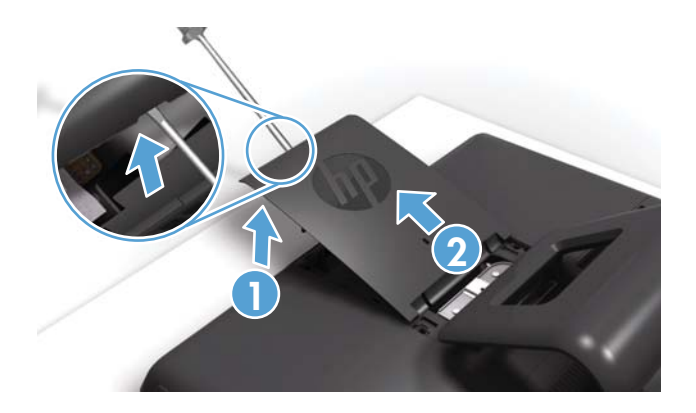

Retirez le capot arrière au-dessus du socle à l'arrière de l'ordinateur.

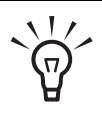

**CONSEIL :** Insérez un tournevis à pointe plate ou un autre objet avec une extrémité plate dans le logement pour faire levier et le libérer. 7 Slide the side cover off the computer in the direction indicated by the arrow.

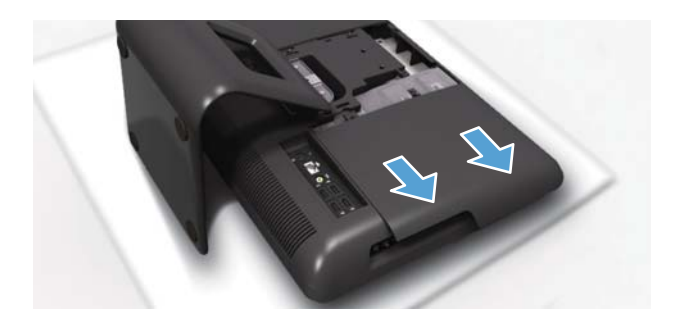

Faites glisser le panneau latéral dans la direction indiquée par la flèche pour le retirer de l'ordinateur.

8 Lift and remove the memory cover.

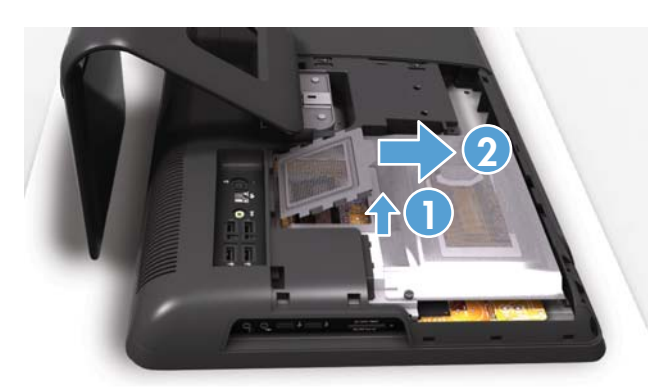

Soulevez et retirez le couvercle de la mémoire.

**9** Use your fingers to press outwards on the retaining clips at the left and right sides of the upper memory card to release it.

**IMPORTANT:** If you are removing both cards, you must remove the upper one before removing the lower one.

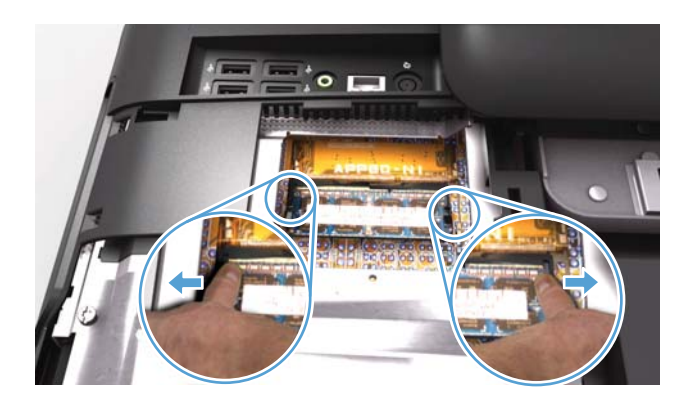

Utilisez vos doigts pour pousser les clips de maintien situés à gauche et à droite du module mémoire du haut vers l'extérieur pour le libérer.

**IMPORTANT :** Si vous retirez les deux modules, vous devez retirer celui du haut avant d'enlever celui du bas.

**10** Holding the memory card by its edges, remove it from the compartment.

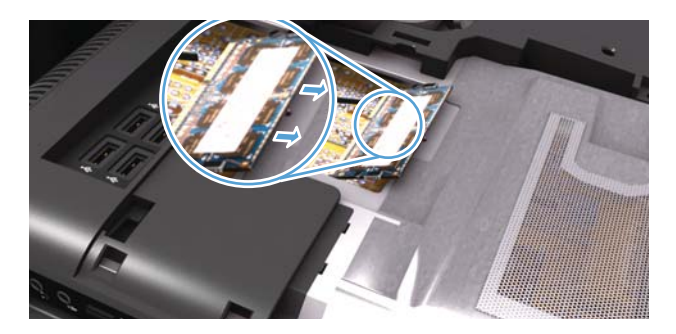

En tenant le module mémoire par ses bords, retirez-le du compartiment.

 If you need to remove the lower memory card, repeat steps 9 and 10.

S'il vous faut retirer le module mémoire du bas, réitérez les étapes 9 et 10.

## Installing a new memory card Installation d'un nouveau module mémoire

**NOTE:** The replacement memory card may not look exactly the same as the original card due to different manufacturers or models. Hewlett-Packard always provides quality parts that meet or exceed your original computer specifications.

**REMARQUE :** Le module mémoire de remplacement peut ne pas ressembler exactement au module d'origine en raison de différences entre modèles ou fabricants. Hewlett-Packard fournit toujours des pièces de qualité conformes ou supérieures aux caractéristiques techniques de votre ordinateur d'origine.

1 Orient the new memory card so that the notch on the edge of the card faces forward and is on the right.

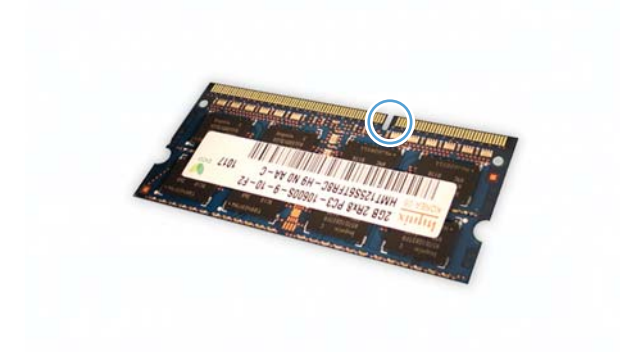

Orientez le nouveau module mémoire de façon à ce que l'encoche du bord du module soit orientée vers l'avant et qu'elle se situe sur la droite.

**2** Holding the card by its edges, slide it all the way into the slot.

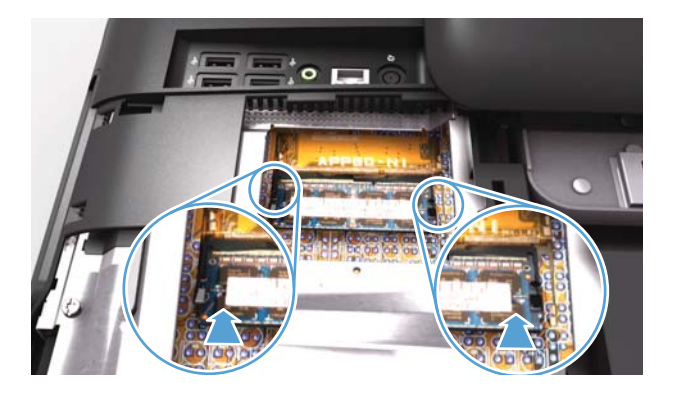

En tenant le module par ses bords, faites-le glisser tout au fond de l'emplacement. **3** Make sure the card is pressed all the way into the slot and then gently push down on the card to snap it into place.

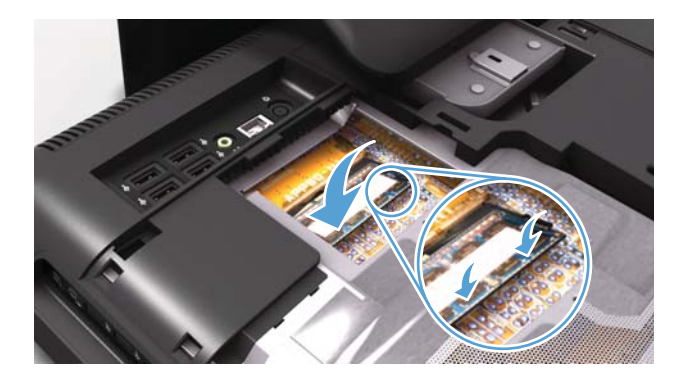

Assurez-vous que le module est complètement inséré dans l'emplacement puis appuyez délicatement sur le module pour le faire rentrer à la bonne position.

4 Replace the memory cover.

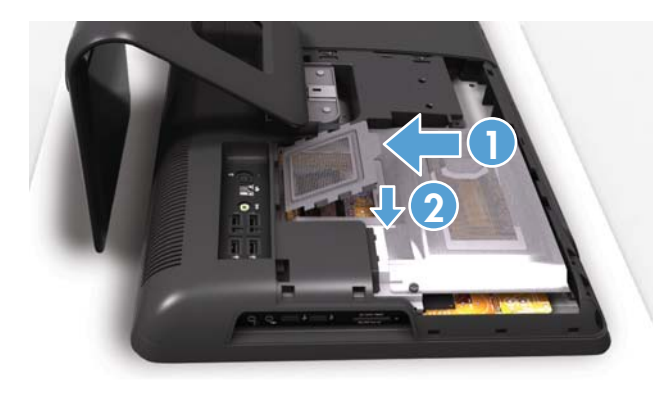

Remettez en place le couvercle du module mémoire.

5 Replace the side cover.

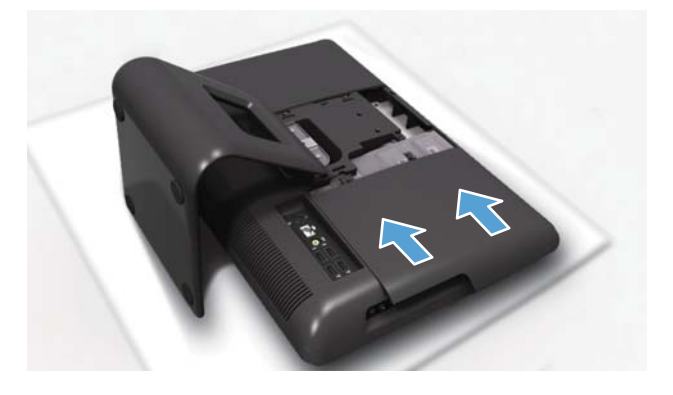

Remettez en place le couvercle latéral.

**6** Replace the back cover above the stand.

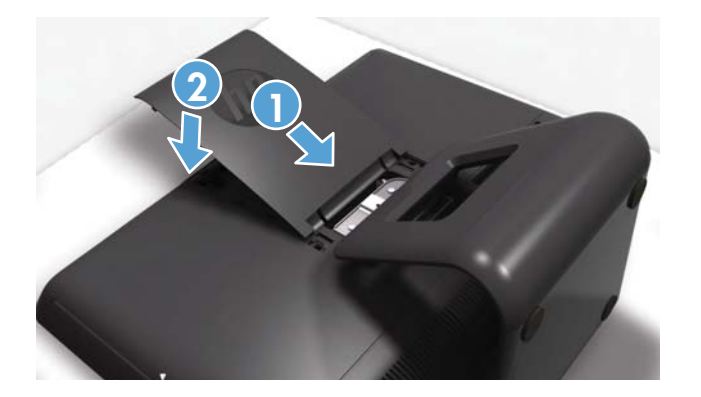

Remettez en place le capot arrière au-desssus du socle.

**7** Place the computer in an upright position.

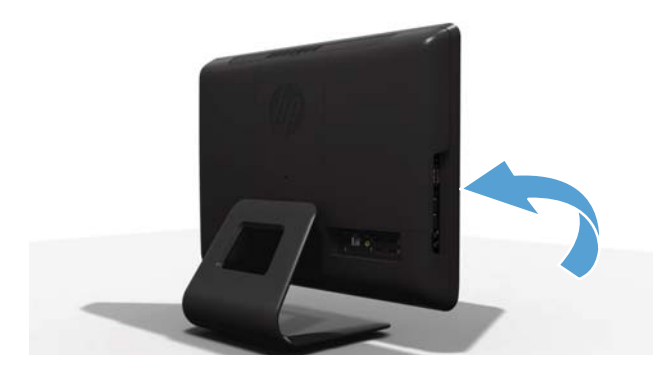

Mettez l'ordinateur en position verticale.

8 Reconnect all the cables.

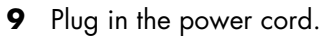

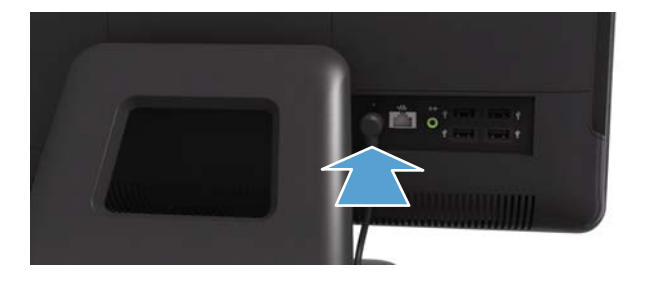

Branchez le cordon d'alimentation.

**10** Press the power button to turn on the computer.

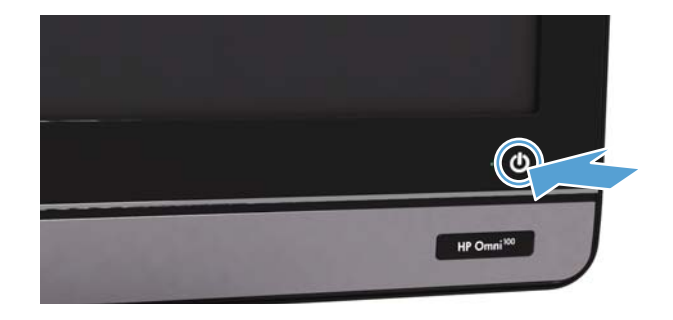

Appuyez sur le bouton Marche/Arrêt pour allumer l'ordinateur.

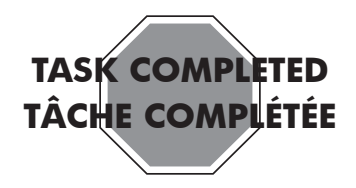

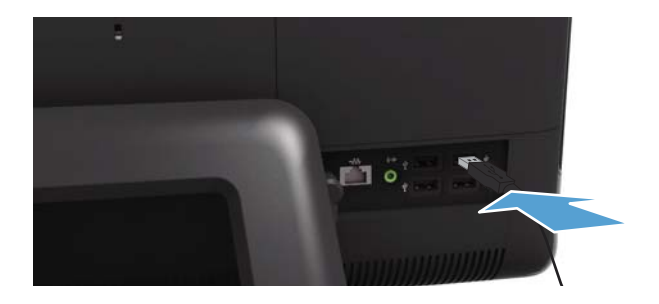

Rebranchez tous les câbles.

# Troubleshooting

If the computer displays a memory error after you have turned it back on, turn the computer off and unplug the power cord, then open up the memory compartment and make sure the memory card is firmly seated. To install it correctly, make sure it is inserted all the way into the slot, and then push down on it to snap it into place.

# Dépannage

Si l'ordinateur affiche une erreur mémoire lorsque vous le rallumez, éteignez l'ordinateur et débranchez le cordon d'alimentation, puis ouvrez le compartiment de la mémoire et vérifiez que le module mémoire est inséré fermement. Pour l'installer correctement, vérifiez qu'il est inséré à fond dans le compartiment puis appuyez vers le bas pour qu'il s'enclenche.

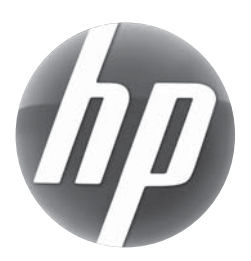

# Removing and Replacing a Computer Stand Retrait et remplacement d'un socle d'ordinateur

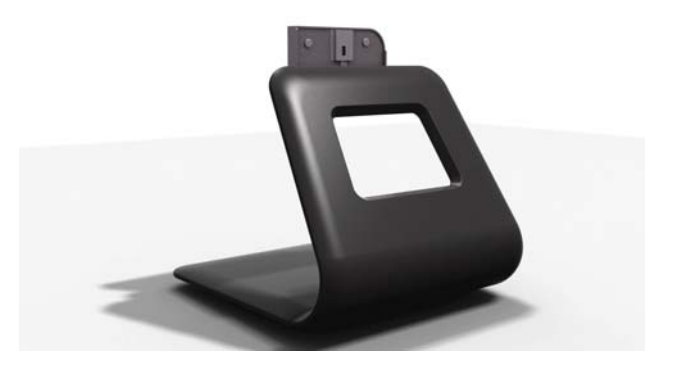

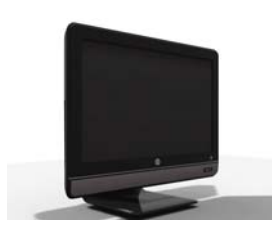

HP Omni<sup>100</sup>

Computer features may vary by model. Les fonctions de l'ordinateur peuvent varier selon le modèle.

## Before you begin

Observe the following requirements before removing and replacing the stand.

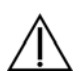

#### WARNING:

- Never open the cover with the power cord attached or power applied. You may damage your computer.
- Avoid touching sharp edges inside the computer.

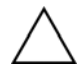

**CAUTION:** Static electricity can damage the electronic components inside the computer. Discharge static electricity by touching the metal cage of the computer before touching any internal parts or electronic components.

### **Tools needed**

• Flathead/Torx screwdriver

Small screws are easily lost. Remove screws over a surface that allows you to retrieve them if they fall.

### Avant de commencer

Respectez les conditions requises suivantes avant de retirer et de remplacer le socle.

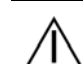

#### **AVERTISSEMENT :**

- N'ouvrez jamais le capot lorsque le cordon d'alimentation est branché ou lorsque l'ordinateur est sous tension. Vous pourriez endommager votre ordinateur.
  - Évitez de toucher les bords tranchants à l'intérieur du châssis.

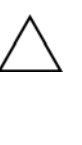

**ATTENTION :** L'électricité statique peut endommager les composants électroniques à l'intérieur de l'ordinateur. Déchargez l'électricité statique en touchant la cage métallique de l'ordinateur avant de toucher tout composant interne ou tout composant électronique.

## **Outils nécessaires**

• Tournevis plat/Torx

Les petites vis peuvent facilement être perdues. Retirez les vis sur une surface qui vous permettra de les récupérer si elles tombent.

# Removing and Replacing a Computer Stand Retrait et remplacement d'un socle d'ordinateur

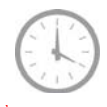

5-10 minutes 5 à 10 minutes

# Removing the stand Retrait du socle

1 Remove items such as CDs, DVDs, and USB storage devices from the computer.

Retirez les éléments tels que des CD, DVD et périphériques de stockage USB de l'ordinateur.

2 Close all open programs and shut down your operating system.

Fermez tous les programmes ouverts et arrêtez votre système d'exploitation.

**3** Unplug the computer by disconnecting the power cord from the back of the computer.

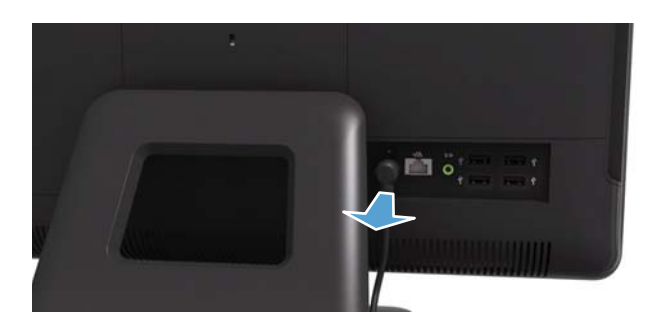

Débranchez l'ordinateur en déconnectant le cordon d'alimentation à l'arrière de l'ordinateur.

**4** Unplug all attached cables from the back of the computer.

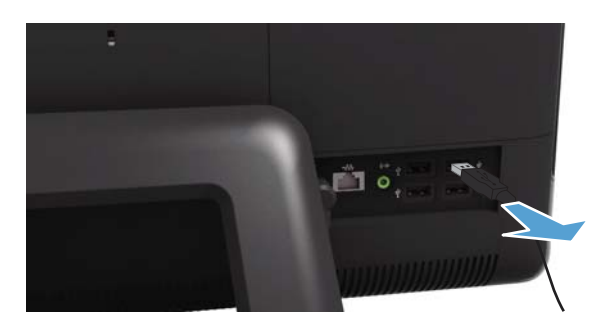

Débranchez tous les câbles fixés à l'arrière de l'ordinateur.

**5** Lay the computer down on a flat surface, covered with a soft cloth to protect the screen from scratches or other damage.

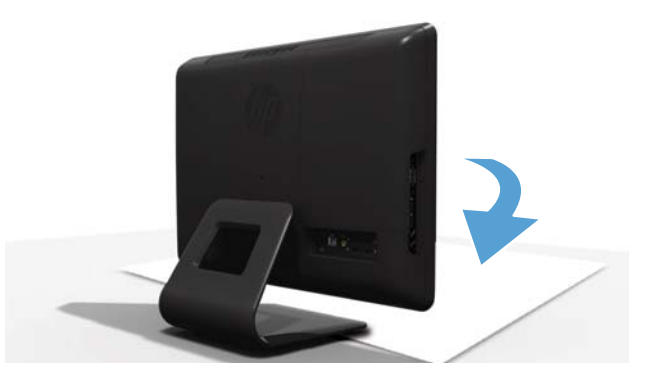

Posez l'ordinateur sur une surface plane recouverte d'un chiffon doux afin de protéger l'écran contre les éraflures ou autres dommages. 6 Remove the back cover above the stand at the back of the computer.

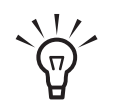

**TIP:** Insert a flathead screwdriver or other object with a flat tip into the slot to pry the cover off.

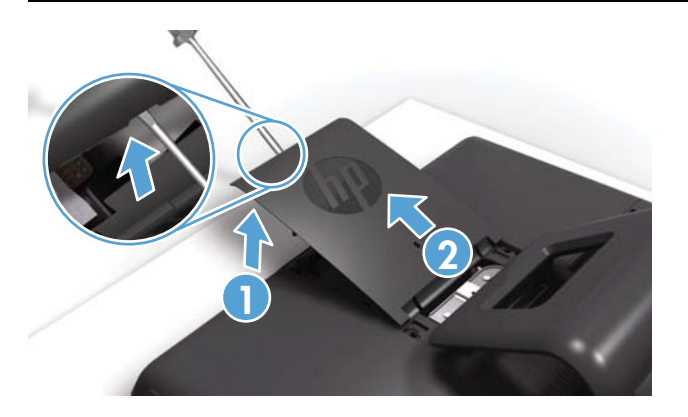

Retirez le capot arrière au-dessus du socle à l'arrière de l'ordinateur.

 $\mathbf{\hat{\mathbf{A}}}$ 

**CONSEIL :** Insérez un tournevis à pointe plate ou un autre objet avec une extrémité plate dans le logement pour faire levier et le libérer.

7 Using a flathead or Torx screwdriver, remove the three screws holding the stand.

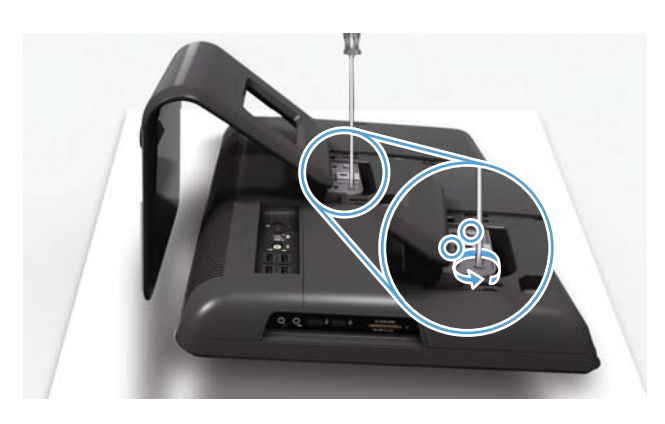

Utilisez un tournevis plat ou un tournevis Torx pour retirer les trois vis qui retiennent le socle. 8 Slide the stand forward slightly, toward the top of the computer.

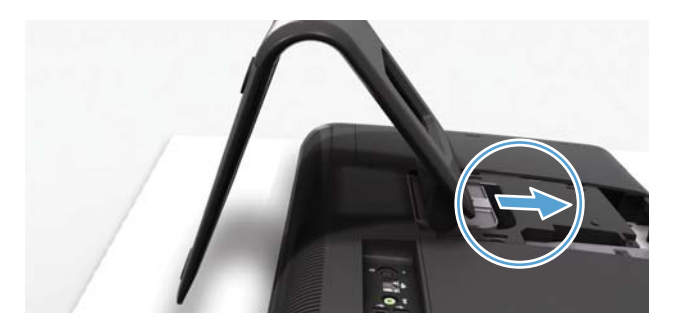

Faites glisser le socle légèrement vers l'avant, vers le dessus de l'ordinateur.

**9** Lift the stand to remove it from the computer.

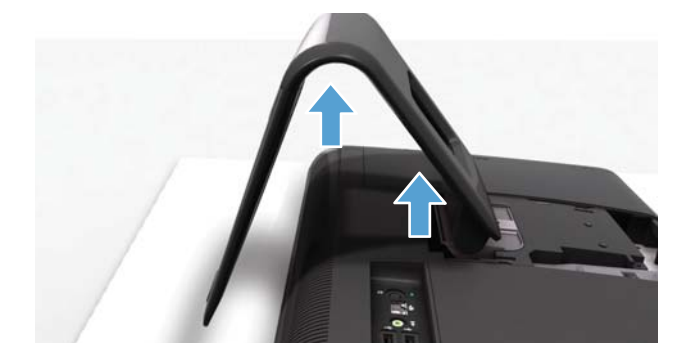

Soulevez le socle pour le retirer de l'ordinateur.

## Installing a new stand Installation d'un nouveau socle

1 Align the slot in the new stand with the tab on the computer. Slide the stand in until it aligns with the three screw holes.

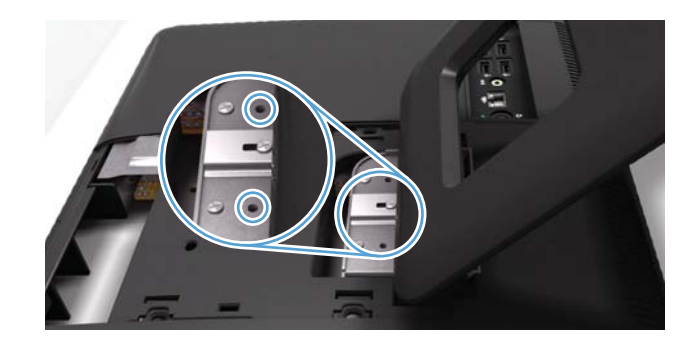

Alignez l'encoche du nouveau socle avec l'onglet de l'ordinateur. Faites glisser le socle jusqu'à ce qu'il s'aligne avec les trois trous de vis.

**2** Replace the three screws. The two alignment holes do not have screws.

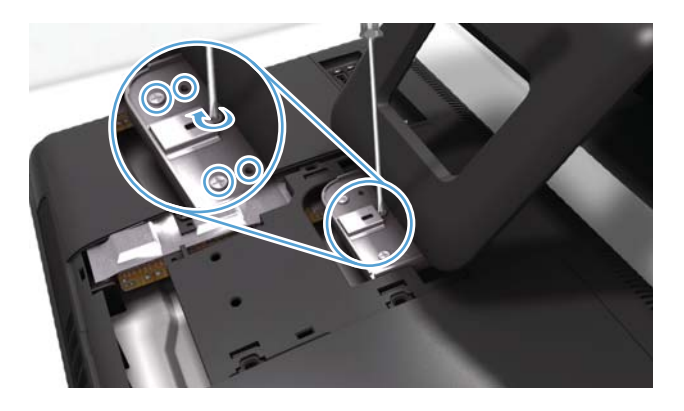

Remettez les trois vis en place. Il n'y a pas de vis pour les deux trous d'alignement.

**3** Replace the back cover above the stand.

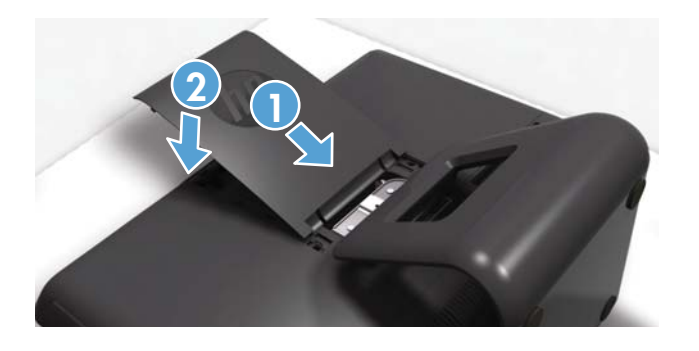

Remettez en place le capot arrière au-desssus du socle.

**4** Place the computer in an upright position.

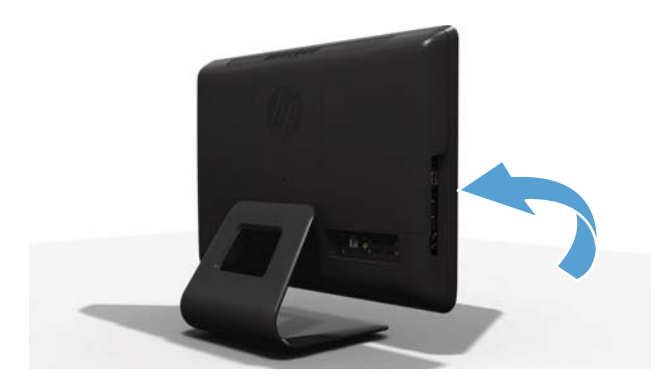

Mettez l'ordinateur en position verticale.

Copyright © 2010 Hewlett-Packard Development Company, L.P. The information contained herein is subject to change without notice. Version: 2.0 Part number: 627129-DN1 **5** Reconnect all the cables.

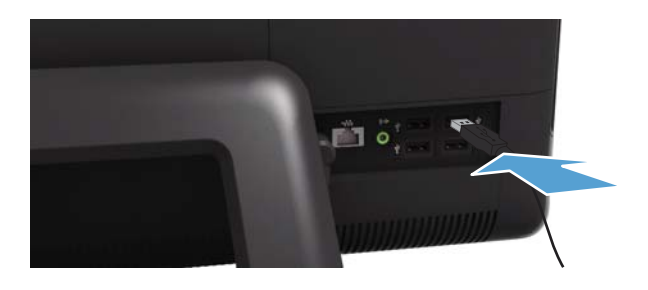

Rebranchez tous les câbles.

6 Plug in the power cord.

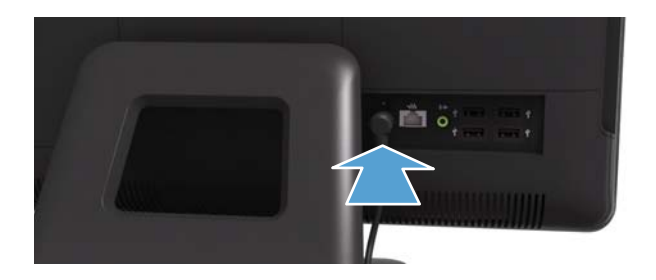

Branchez le cordon d'alimentation.

7 Press the power button to turn on the computer.

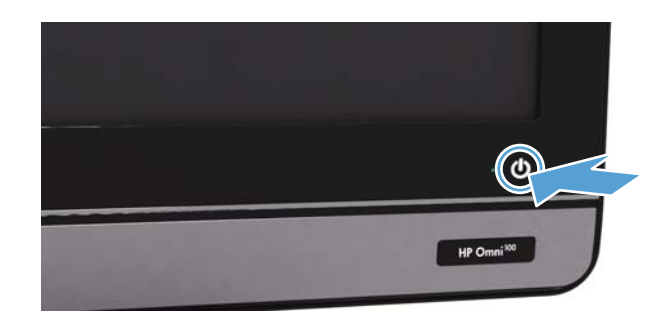

Appuyez sur le bouton Marche/Arrêt pour allumer l'ordinateur.

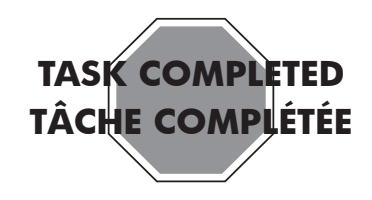

Copyright © 2010 Hewlett-Packard Development Company, L.P. Les informations contenues dans le présent document sont susceptibles d'être modifiées sans préavis. Version : 2.0 Numéro de référence: 627129-DN1